# 4. 简版-测试Smartbi及其组件状态

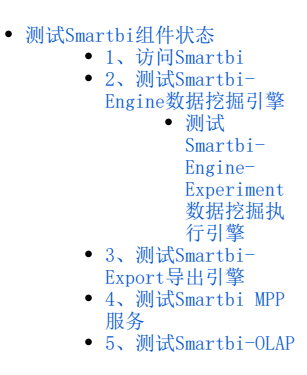

完成高性能简版部署后,可以检查各个组件是否能正常提供服务,如未完成高性能简版部署,请参考:简版一部署Smartbi相关服务进行相关的配置。

### 测试Smartbi组件状态

## 1、访问Smartbi

可以通过浏览器打开 http://服务器IP:31080/smartbi/vision/index.jsp 访问smartbi。 首次启动需要导入License和配置其他相关信息,可以参考Smartbi Config页面介绍 进行配置。 首次登录访问Smartbi,默认管理员帐号: admin,默认密码: manager,首次登陆会跳转到修改默认密码页面,修改完成后就能正常使用Smartbi。

#### 2、测试Smartbi-Engine数据挖掘引擎

#### 测试Smartbi-Engine-Experiment数据挖掘执行引擎

打开系统运维 - 数据挖掘配置 - 引擎设置,点击测试,如下提示表示配置成功

| http://10.10.204.248:  | ♥ 平台和引擎双向连通 | ×                          |
|------------------------|-------------|----------------------------|
| https://10.10.204.248: | 8900        | 示例(https://localhost:8900) |

| 测试     |  |
|--------|--|
| <br>测试 |  |

#### 打开数据挖掘-案例一波士顿房价预测,点击运行,如下图显示运行成功即可

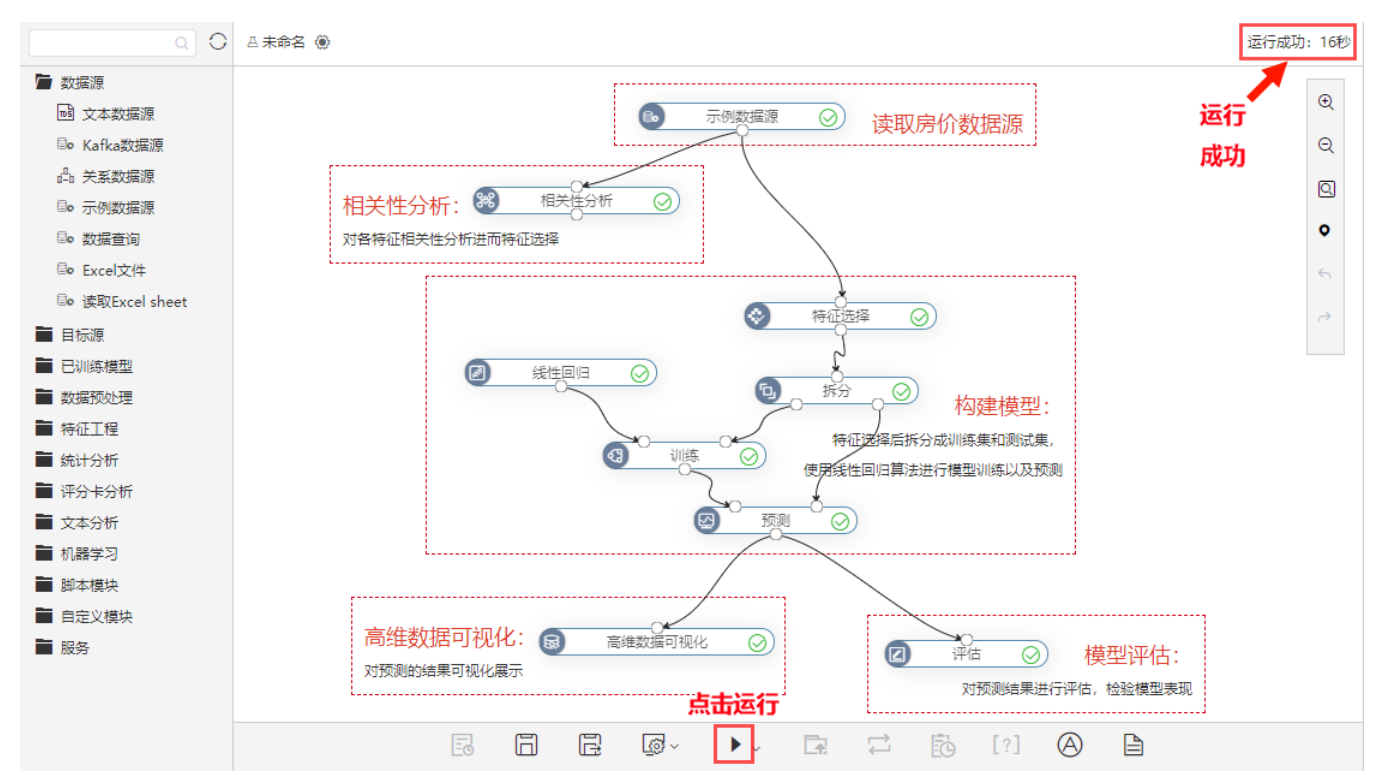

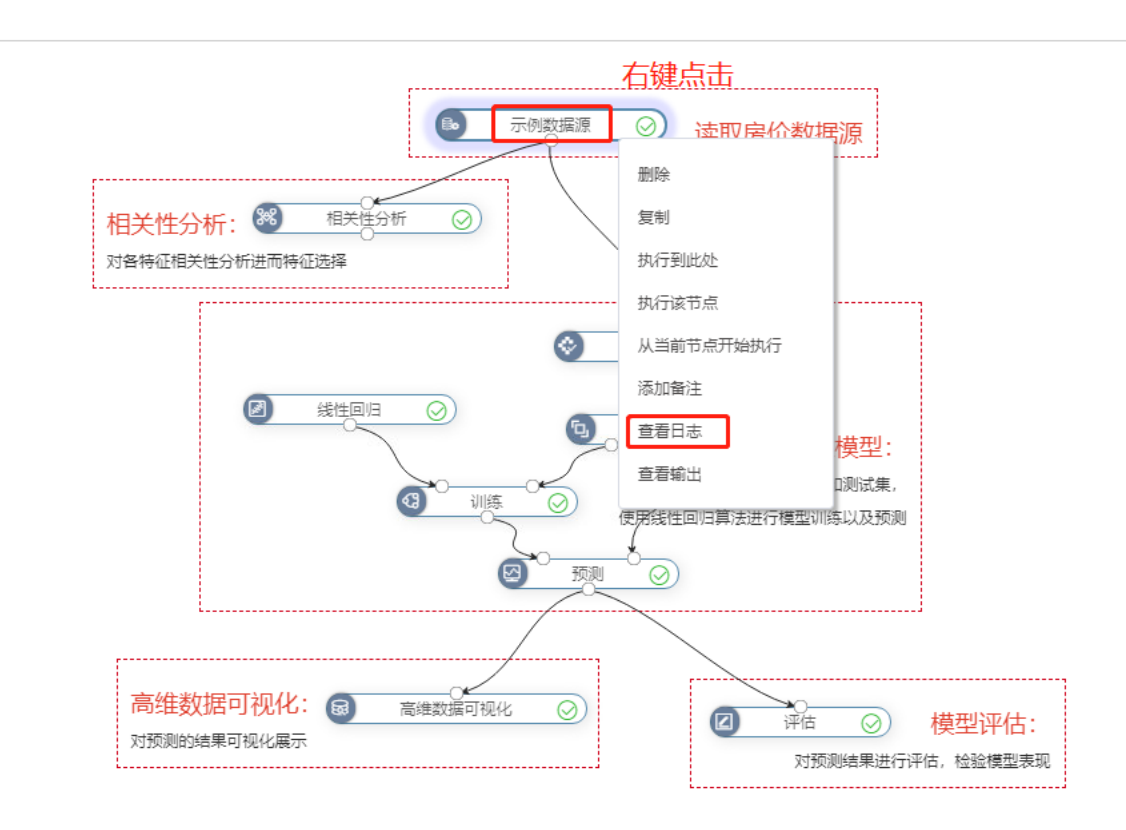

## 3、测试Smartbi-Export导出引擎

1) 登陆smartbi, 选择 系统运维 > 系统选项 > 公共设置 > 服务器地址。

| Ş,       |                                                          |                                     |        |                              |               | (    | a 🕂 🖀 |    | 管 管理员 | a E |
|----------|----------------------------------------------------------|-------------------------------------|--------|------------------------------|---------------|------|-------|----|-------|-----|
|          | 骨 导航 □ 系统选项 ×                                            |                                     |        |                              |               |      |       |    |       |     |
| <b>₽</b> | 公共设置 用户管理 灵活分析 即席查询 数<br>元件工作的又件天小:                      | 7据集 自助仪表盘 多维分析 电 <sup></sup><br>U   | 子表格 透视 | 1分析 性能优化<br>単位(Kb).駅认U表示へRk市 | 水印设置 移动端      | 高级设置 | 恢复初   | 始值 |       |     |
| 88       | 图形设置                                                     |                                     |        |                              |               |      |       |    |       |     |
| R.       | 百度地图API密钥:                                               |                                     |        |                              |               |      |       |    |       |     |
| <u> </u> | 图形主题:                                                    | demo2019大屏 🗸 <sup>效果图</sup>         | ŧ      | 初始值( default)                |               |      | 恢复初   | 始值 |       |     |
| û¢∌      | 图形输出最大行数: 1000                                           |                                     |        | 仞始值( 100 )                   |               |      | 恢复初   | 始值 |       |     |
| 6        | 地图配色: 蓝灰格调                                               |                                     | 提示信息   | ×                            |               |      | 恢复初   | 始值 |       |     |
|          | 防止V轴标签溢出:                                                | ◎ 是 ● 否                             |        |                              |               |      | 恢复初   | 始值 |       |     |
| ĨĨ       | 防止X轴标签溢出:                                                | ◎ 是 ● 否                             | 测试通过!  |                              |               |      | 恢复初   | 始值 |       |     |
| 4        | 无数据时图形显示文字:                                              | 智无数据                                |        |                              |               |      | 恢复初   | 始值 |       |     |
|          | 服务器地址                                                    |                                     |        | 确定(O)                        |               |      |       |    |       |     |
| £1⊗      | Smartbi服务器URL地址(用于导出引擎、挖掘引擎等独立<br>部署的服务器访问Smartbi资源及服务): | http://smartbi-tomcat:18080/smartbi | ž      | 示例(http://localhost:180      | 080/smartbi ) |      | 测试连   | 接  |       |     |
| Y        | 导出引擎URL地址:                                               | http://smartbi-export:3003          | ž      | 示例(http://localhost:300      | 03)           |      | 测试连   | 接  |       |     |
|          | 文件存储位置设置:                                                | 设置                                  |        | 文件存储位置设置,如ftp                | 、sftp、服务器     |      |       |    |       |     |
|          | 离线导出设置                                                   |                                     |        |                              |               |      |       |    |       |     |

2) 导出示例数据:

打开 分析展现 > 分析报表 > 功能演示 > 自助仪表盘 > 交互分析>筛选过滤,点击展开菜单,选择导出格式(PNG, PDF, Exec1),导出。

|                                                           |                                      |        |          |            |                       |             |          | Q.                 | - 🗠 🖾 🗘 🐵 🤅 |     |  |  |
|-----------------------------------------------------------|--------------------------------------|--------|----------|------------|-----------------------|-------------|----------|--------------------|-------------|-----|--|--|
| Q 7:                                                      | Ⅲ 🔗 导航   筛选过滤 ×                      |        |          |            |                       |             |          |                    |             |     |  |  |
| <ul> <li>○ <u>前</u> 分析报表</li> <li>&gt; □ 大屏可現化</li> </ul> | ●●●●●●●●●●●●●●●●●●●●●●●●●●●●●●●●●●●● | 分,可联动年 | 季与年月; ③点 | 击产品类别联动下方。 | <sup>发格;</sup> 详情可在帮助 | 文档中搜索: 筛选排序 |          |                    |             |     |  |  |
| > 白 功能演示                                                  | 发货区域-联动省份                            | 年份     |          |            | 年季                    | 年季 年月大于     |          | 产品类别               |             |     |  |  |
| > 旨 自助仪表盘                                                 | □ (全部) □ 东北 □ 华北                     | 2020   |          |            | 1 2020Q1              |             | 2020-01  | (全部) 点(            | > 🦳 调味品     |     |  |  |
| > 🗈 图表分析                                                  | □ 华东 □ 华南 □ 华中                       |        |          |            |                       |             |          | □ 谷樊/蠹片 □ 海鮮 □ 日用品 |             |     |  |  |
| > 🗀 表格分析                                                  | 西北 西南                                |        |          |            |                       |             |          | □ 肉/家童 □ 特制品 □ 饮料  |             |     |  |  |
| ◇ □ 交互分析                                                  |                                      | 产品 请辅  | 认内容      |            | 销售额>=                 | 请输入内容       |          |                    |             |     |  |  |
| <b>国</b> 籍进过渡                                             |                                      |        |          |            |                       |             |          |                    |             |     |  |  |
| <ul> <li>國際報告款</li> </ul>                                 | 省份-联动发货城市                            | 发      | 货区域      | 省份         | 发货城市                  | 产品名称        | 销售额      | 销售目标               | 销售达成        | 销售量 |  |  |
|                                                           | 请选择                                  | 东北     |          | 吉林省        | 一线城市                  | 绿豆糕         | 300.00   | 390                | 0.77        |     |  |  |
|                                                           |                                      | 东北     |          | 吉林省        | 一线城市                  | 柠檬汁         | 604.80   | 786                | 0.77        |     |  |  |
| Sal 资源跳转                                                  | 发告候志                                 | 东北     |          | 吉林省        | 一线城市                  | 浓缩咖啡        | 223.20   | 290                | 0.77        |     |  |  |
| > 🔂 内部资源跳转                                                |                                      | 东北     |          | 吉林省        | 一线城市                  | 肉松          | 816.00   | 1,060              | 0.77        |     |  |  |
| > 🗈 计算分析                                                  |                                      | 东北     |          | 古林省        | 一线城市                  | 苏演奶酪        | 2,640.00 | 3,432              | 0.77        |     |  |  |
| > 白 告誓分析                                                  |                                      | 东北     |          | 古林省        | 一线城市                  | 温馨奶酪        | 350.00   | 455                | 0.77        |     |  |  |
| > FB 基本组织                                                 |                                      | 东北     |          | 吉林省        | 长春                    | 白米          | 456.00   | 592                | 0.77        |     |  |  |
|                                                           |                                      | 东北     |          | 吉林省        | 长春                    | 糙米          | 560.00   | 728                | 0.77        |     |  |  |
| > 🗀 数据探索                                                  |                                      | 东北     |          | 吉林省        | 长春                    | 海苔酱         | 470.40   | 611                | 0.77        |     |  |  |
| > □ 电子表格                                                  |                                      | 东北     |          | 吉林省        | 长春                    | 黄豆          | 931.00   | 1,210              | 0.77        |     |  |  |
| > 巨 分析报告                                                  |                                      | 东北     |          | 吉林省        | 长春                    | 鸡腩          | 128.00   | 166                | 0.77        |     |  |  |
| > 白 权限控制                                                  |                                      | 东北     |          | 吉林省        | 长春                    | 烤肉酱         | 1,092.00 | 1,419              | 0.77        |     |  |  |
| > P= #0:2020年                                             |                                      | 东北     |          | 吉林省        | 长春                    | 辣椒粉         | 572.00   | 743                | 0.77        |     |  |  |
|                                                           |                                      | 东北     |          | 吉林省        | 长春                    | 柳橙汁         | 736.00   | 956                | 0.77        |     |  |  |
| , 白 経営分析                                                  |                                      | +- 2V  |          | +++ Q*     | V #                   | +0 *** +0   | 747.00   | 071                | 0.77        |     |  |  |

等待导出,弹出下载页面,下载即可。(文档此处选择导出PNG图片,可根据需要选择导出格式)。

| Ş, |               |                                                                                                    |               |       |         |             |             |     |
|----|---------------|----------------------------------------------------------------------------------------------------|---------------|-------|---------|-------------|-------------|-----|
|    | Q 7:          | Ⅲ 🔗 导航   筛选过滤 ×                                                                                                    |               |       |         |             |             |     |
| Ð  | > Ⅲ 分析报表      | 筛选过滤<br>①点击发货区域可联动省份,省份继续联动发货域市;②点击年份                                                                                                    | ,可联动年季与年月;③;  | 点击产品  | 类别联动下方表 | 格; 详情可在帮助了  | 文档中搜索: 筛选排序 |     |
| 88 | > 🖻 大屏可视化     |                                                                                                    |               |       |         |             |             |     |
| B. | ▶ 🗅 功能演示      | 发货区域-联动省份                                                                                                    | 年份            |       |         | 年季          |             | 年月大 |
| 53 | ◇ □ 自助仪表盘     | □ (全部) □ 东北 □ 华北                                                                                                    | 1 2020        |       |         | 0 2020Q1    |             | 202 |
| Ŷ  | > 白 图表分析      | □ 华东 □ 华南 □ 华中                                                                                                    |               |       |         |             |             |     |
| A  | > 🗅 表格分析      | 西北 🧧 🛃 搜狗高速下载                                                                                                    |               | ×     |         | 绐牛药。-       | 注意》中网       |     |
|    | > □ 交互分析      |                                                                                                    | +454 90/2     | . 1   |         | 明旨款/- 谓湘八內脊 |             |     |
| Ĩ  | <b>国</b> 筛选过滤 | XHA Made And And And And And And And And And And                                                                                                    | ×1/1/14.09/CE |       |         |             |             |     |
| 1  | 🔄 图表钻取        | <b>省份-联动发生</b> 下载到 D:\Users\Administrator\Desktop 系                                                                                                    | 测余77.3GB ▼ 浏览 |       | 省份      | 发货城市        | 产品名称        |     |
| 41 | 💁 组件联动        | 请选择                                                                                                    | 下載 取当         |       |         | 一线城市        | 绿豆糕         |     |
| \$ | 💁 资源跳转        |                                                                                                    | 25/10         | 87758 |         | 一线城市        | 次缩咖啡        |     |
| 0  | > 🔁 内部资源跳转    | 发货城市                                                                                                    | 东北            | 吉林省   |         | 一线城市        | 肉松          |     |
| ηŵ | > 🗅 计算分析      | <ul> <li>● (全部) ○ 一线城市 ○ 长春</li> <li>○ 15 ○ 15 ○</li> </ul>                                                                                                    | 东北            | 吉林省   |         | 一线城市        | 苏澳奶酪        |     |
| Yi | > 🗅 告警分析      | <ul> <li>○ 大连 ○ 北京 ○ 荼星岛</li> <li>○ 万安古 ○ 啓安口 ○ 好治</li> </ul>                                                                                                    | 东北            | 吉林省   |         | 一线城市        | 温馨奶酪        |     |
|    | > ED 其它组件     | <ul> <li>→ Travel → Boavel → Exil</li> <li>→ Travel → Boavel → Exil</li> <li>→ Travel → Boavel → Exil</li> <li>→ Travel → Boavel → Exil</li> <li>→ Travel → Boavel → Exil</li> <li>→ Travel → Boavel → Exil</li> <li>→ Travel → Boavel → Exil</li> <li>→ Travel → Boavel → Exil</li> <li>→ Travel → Boavel → Exil</li> <li>→ Travel → Boavel → Exil</li> <li>→ Travel → Boavel → Exil</li> <li>→ Travel → Boavel → Exil</li> <li>→ Travel → Exil</li> <li>→ Travel</li></ul> | 东北            | 吉林省   |         | 长春          | 白米          |     |
|    |               |                                                                                                    | 年1K.          | 吉林省   |         | 不差          | 制度主義        |     |

查看导出的图片。

**筛选过滤** ①点击发货区城可联动省份,省份继续联动发货城市;②点击年份,可联动年季与年月;③点击产品类别联动下方表格;详情可在帮助文档中提索:筛选排序

| 发货区域-联动省份        | 年份       | 年季          | 年月大于    | 产品类别               |
|------------------|----------|-------------|---------|--------------------|
| □ (全部) □ 东北 □ 华北 | 2020     | 2020Q1      | 2020-01 | (全部) 点心 调味品        |
| □ 华东 □ 华南 □ 华中   |          |             |         | 🗌 谷类/麦片 🗌 海鲜 🗌 日用品 |
| 西北 西南            |          |             |         | □ 肉/家禽 □ 特制品 □ 饮料  |
|                  | 产品 请输入内容 | 销售額>= 请输入内容 |         |                    |

| 省份-联动发货城市                                          | 发货区域 | 省份        | 发货城市 | 产品名称     | 销售額      | 销售目标  | 销售达成 | 销售量 |
|----------------------------------------------------|------|-----------|------|----------|----------|-------|------|-----|
| 诸选择                                                | 东北   | 吉林省       | 一线城市 | 绿豆糕      | 300.00   | 390   | 0.77 | 30  |
|                                                    | 东北   | 吉林省       | 一线城市 | 柠檬汁      | 604.80   | 786   | 0.77 | 42  |
| 4.0.484                                            | 东北   | 吉林省       | 一线城市 | 浓缩咖啡     | 223.20   | 290   | 0.77 | 36  |
| 8.0.4MT                                            | 东北   | 吉林省       | 一线城市 | 肉松       | 816.00   | 1,060 | 0.77 | 60  |
| <ul> <li>(全部)</li> <li>一线城市</li> <li>长春</li> </ul> | 东北   | 吉林省       | 一线城市 | 苏澳奶酪     | 2,640.00 | 3,432 | 0.77 | 60  |
| ○ 大连 ○ 北京 ○ 秦皇岛                                    | 东北   | 吉林省       | 一线城市 | 温馨奶酪     | 350.00   | 455   | 0.77 | 35  |
| ○ 石家庄 ○ 张家口 ○ 长治                                   | 东北   | 吉林省       | 长春   | 白米       | 456.00   | 592   | 0.77 | 15  |
| ○ 天津 ○ 常州 ○ 南京                                     | 东北   | 吉林省       | 长春   | 糙米       | 560.00   | 728   | 0.77 | 50  |
| ○ 南昌 ○ 济南 ○ 吉岛                                     | 东北   | 吉林省       | 长春   | 海苔酱      | 470.40   | 611   | 0.77 | 28  |
| ○ 烟台 ○ 上海 ○ 温州                                     | 东北   | 吉林省       | 长春   | 黄豆       | 931.00   | 1,210 | 0.77 | 35  |
| ○ 厦门 ○ 深圳 ○ 海口                                     | 东北   | 吉林省       | 长春   | 鸡秸       | 128.00   | 166   | 0.77 | 16  |
| ○ 武次 ○ 西安 ○ 成都                                     | 东北   | 吉林省       | 长春   | 烤肉酱      | 1,092.00 | 1,419 | 0.77 | 30  |
| ○ 昆明 ○ 重庆                                          | 东北   | 吉林省       | 长春   | 辣根粉      | 572.00   | 743   | 0.77 | 55  |
|                                                    | 东北   | 吉林省       | 长春   | 柳橙汁      | 736.00   | 956   | 0.77 | 20  |
|                                                    |      | skrift de | V #  | 10.17.10 | 747.00   | 071   | 0.77 | 20  |

Smartbi-Export导出引擎成功。

## 4、测试Smartbi MPP服务

打开**数据源连接一高速缓存库一测试连接**,显示测试连接成功即可

| s, |             |             |                                                                                                    |                                       |
|----|-------------|-------------|----------------------------------------------------------------------------------------------------|---------------------------------------|
|    | Q)          |             |                                                                                                    |                                       |
|    | ◇ → 数据连接    | 高速缓存库       | HELLETY AND ALL FOR STATISTICS AND ALL AND ALL | X X X X X X X X X X X X X X X X X X X |
|    | > 🖻 Demo数据源 | <b>夕</b> 称* | SmarthiCasha                                                                                                    | ×                                     |
|    | >           | 847         |                                                                                                    |                                       |
|    | 1 目 高速缓存库   | 加合          | @ 温缓伊库<br>测试通过!                                                                                                    |                                       |
|    | > 自 跨库联合数据源 | 驱动程序类型*     | SmartbiMpp V                                                                                                    |                                       |
|    | > 白 公共空间    | 驱动程序存放目录    | ● 产品内置 ◎ 自定义                                                                                                    | 确定(O)                                 |
|    | > ER 我的空间   | 驱动程序类*      | smartbi.jdbc.CHDriver                                                                                                    |                                       |
|    |             | 连接字符串*      | jdbc:smartbi:ch://smartbi-mpp:8123/default?socket_timeout=1000000                                                                                                    |                                       |
|    |             | 链接方式*       | 用户名密码 ∨ 验证类型 ⑧ 静态 ◎ 动态                                                                                                    |                                       |
|    |             | 用户名         | default                                                                                                    |                                       |
|    |             | 密码          |                                                                                                    |                                       |
|    |             | 高级 >        |                                                                                                    |                                       |
|    |             |             |                                                                                                    |                                       |
|    |             |             |                                                                                                    | 测试连接(T) 保存(S) 关闭(C)                   |

# 5、测试Smartbi-OLAP

打开系统运维--系统选项 - 高级设置,添加olap配置,配置完成后,点击保存,参考下图:

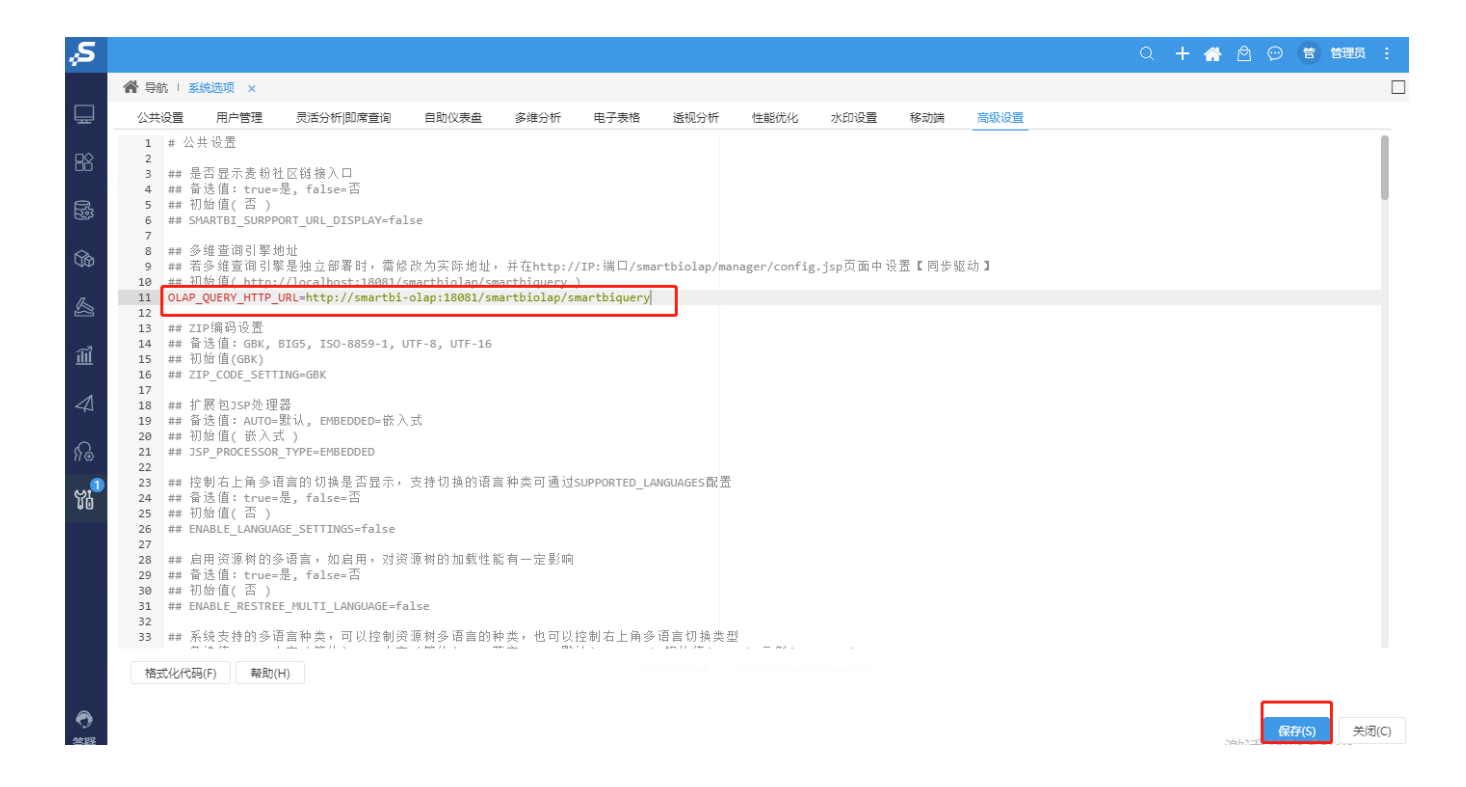

高性能简版部署并测试已完成,运维管理可参考:简版一系统运维